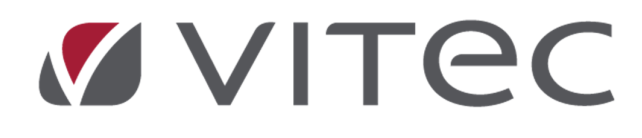

# Nyhetsdokument Verksamhetsanalys

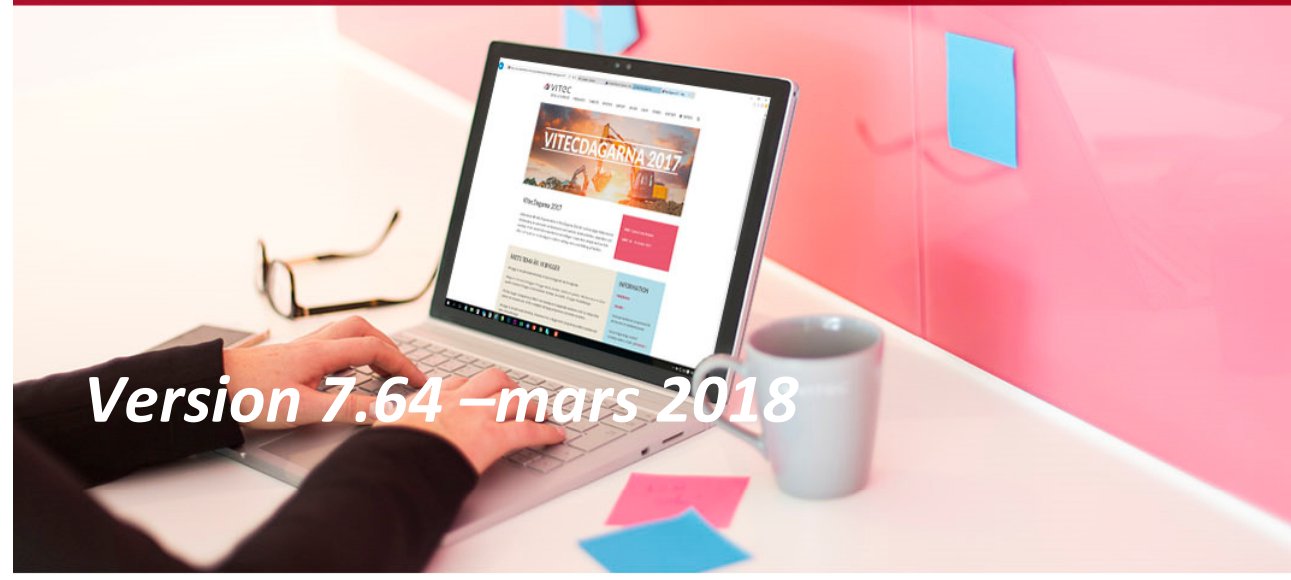

#### Innehållsförteckning

| Inledning                              | 3 |
|----------------------------------------|---|
| Export av styrtabell till Excel        | 3 |
| Import av styrtabell från Excel        | 4 |
| Flervalsmöjlighet i verktyget kolumner | 5 |

# Inledning

I version x.64 av Verksamhetsanalys har förbättringar gjorts för att underlätta konfiguration av programmet. Man kan nu exportera eller importera hela styrtabellen för en kostnadsställegrupp till och från Excel. I verktyget kolumner har man nu möjlighet att välja flera kolumner när man ska ange egenskaper.

### **Export av styrtabell till Excel**

I **Poster och Styrtabell** visas nu en lista med hela kostnadsställegruppens styrtabell när man har klickat på noden **Poster.** 

| *                      |             |                                 |   |       | Poster och | styrtabell |
|------------------------|-------------|---------------------------------|---|-------|------------|------------|
|                        |             |                                 |   |       |            |            |
| E Fastighet            | Posttyp     | Namn                            |   | Konto | Konto      | Inv        |
|                        | Intäkter    | 3033 Tillägg VA                 | = | 3033  |            |            |
|                        | Intäkter    | 3034 Tillägg EL                 | = | 3034  |            |            |
| H & Balanskonton       | Intäkter    | 3035 Tillägg övrigt, lokaler    | = | 3035  |            |            |
|                        | Intäkter    | 3036 Tillägg avgäld             | = | 3036  |            |            |
| ⊕                      | Intäkter    | 3037 Tillägg övrigt, bostad     | = | 3037  |            |            |
| 🕀 🛷 Projektuppföljning | Intäkter    | 3038 tillägg servicetjänster HG | = | 3038  |            |            |
| 🗇 🛷 Ny Grupp           | Intäkter    | 3039 Tillägg avfallshantering   | = | 3039  |            |            |
| 🕀 🤹 Poster             | Intäkter    | 3040 Garage                     | = | 3040  |            |            |
| 🗄 🛷 Ny Grupp           | Intäkter    | 3050 Parkering                  | = | 3050  |            |            |
|                        | Intäkter    | 3060 Engångslösen, lokaler      | = | 3060  |            |            |
|                        | Intäkter    | 3070 Hyresrabatter lokaler      | = | 3070  |            |            |
|                        | Intäkter    | 3080 Hyresrabatter, bostäder    | = | 3080  |            |            |
|                        | Intäkter    | 3090 Förv uppdrag koncemb       | = | 3090  |            |            |
|                        | Intäkter    | 3210 Outhyrt bostad             | = | 3210  |            |            |
|                        | معقدا لتقسل | 2011 Output have a model        |   | 2211  |            |            |

För att skicka listan till Excel, högerklicka och välj kommandot Exportera lista till Excel.

| Posttyp      | Namn            |                   |          | Konto      | Konto |                     |  |  |  |  |  |
|--------------|-----------------|-------------------|----------|------------|-------|---------------------|--|--|--|--|--|
| Balanskonton | 1110 Byggnade   | r anskaffnv       | =        | 1110       |       |                     |  |  |  |  |  |
| Balanskonton | 1125 Byggn ans  | kffn värde UR     | =        | 1125       |       |                     |  |  |  |  |  |
| Balanskonton | 1130 Mark ansk  | affn v            | =        | 1130       |       |                     |  |  |  |  |  |
| Balanskonton | 1150 Markan     | Kopiera           |          |            |       |                     |  |  |  |  |  |
| Balanskonton | 1182 Pågåen     |                   |          | <b>F</b> 1 |       |                     |  |  |  |  |  |
| Balanskonton | 1183 Moms i     | Exportera li      | sta tili | Excel      |       |                     |  |  |  |  |  |
| Balanskonton | 1210 BYggna     | Skriv ut lista    |          |            |       |                     |  |  |  |  |  |
| Intäkter     | 123             |                   |          |            |       |                     |  |  |  |  |  |
| Intäkter     | 3005 Konc in    | Dölj kolumn, Namn |          |            |       | n Dölj kolumn, Namn |  |  |  |  |  |
| Intäkter     | 3006 Koncen     | Visa kolum        | n        |            | •     |                     |  |  |  |  |  |
| Intäkter     | 3010 Bostad     |                   |          |            |       |                     |  |  |  |  |  |
| Intäkter     | 3020 Lokaler    | Markera all       | а        | Ctrl+      | A     |                     |  |  |  |  |  |
| Intäkter     | 3025 Galleria   |                   | =        | 3025       |       |                     |  |  |  |  |  |
| Intäkter     | 3029 Tillänn Ga | leria             | -        | 3029       |       |                     |  |  |  |  |  |

Om man klickar på någon av noderna **Intäkter**, **Kostnader**, **Balanskonton** eller **Energiuppföljning** visas styrtabellen för vald nod i en ny flik som har fått namnet Överblick.

| *                |                         |                                 |   |       | Poster och | styrtabell |
|------------------|-------------------------|---------------------------------|---|-------|------------|------------|
|                  |                         |                                 |   |       |            |            |
| 🖃 🛷 Fastighet    | <u>R</u> edigera poster | Överblick                       |   |       |            |            |
|                  | Posttyp                 | Namn                            |   | Konto | Konto      | Inv        |
| 🕀 🍖 Kostnader    | Kostnader               | 4000 Ank bok lev fakturor       | = | 4000  |            |            |
| 🕀 🤹 Balanskonton | Kostnader               | 4006 Koncernintern hyreskos     | = | 4006  |            |            |
|                  | Kostnader               | 4010 Ink för vidareförs externt | = | 4010  |            |            |
| 🖽 🕢 Projekt      | Kostnader               | 4020 Skadekostn för vidaref     | = | 4020  |            |            |
|                  | Kostnader               | 4501 Fastighetsskötsel          | = | 4501  |            |            |
| E Poster         | Kostnader               | 4502 Tekn serviceavtal          | = | 4502  |            |            |
|                  | Kostnader               | 4503 Städning                   | = | 4503  |            |            |
|                  | Kostnader               | 4504 Uppvärmning                | = | 4504  |            |            |
|                  | Kostnader               | 4505 VA                         | = | 4505  |            |            |
| 4 I              |                         |                                 |   |       |            |            |

Även här kan man högerklicka och exportera till Excel.

## Import av styrtabell från Excel

Om man har skrivit in styrtabellen i en Excelfil enligt vissa regler kan man importera styrtabellen till Verksamhetsanalys. Importen är tillgänglig när man högerklickar på noden **Poster** i en kostnadsställegrupp. Då visas en dialogruta där man väljer fil för import.

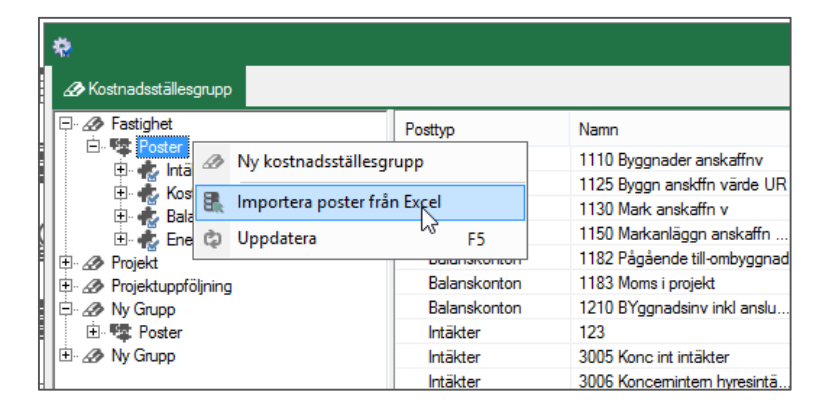

När man har bekräftat valet av fil gör programmet en kontroll av att innehållet i filen är uppställt på rätt sätt.

Excelfilen ska innehålla följande rubriker: Posttyp (Intäkt, Kostnad, Balans eller Energi) Namn

Därefter 4 kolumner för varje kontodel som är ibockad i "Kontodelar poster". Operator ( =, >=, <>) Värde på kontodelen, namnet på kontodelen ska visas i kolumnhuvudet. Operator (<=) Värde på Kontodelen, namnet på kontodelen ska visas i kolumnhuvudet.

Om operatorn är "=" behöver det inte stå någon operator eller värde i de två högra kolumnerna.

För att man inte ska kunna skapa dubbletter i databasen gör programmet följande kontroller:

Om en post med samma namn redan finns i databasen för aktuell kst-grupp läggs inte ny post upp. Om det redan finns en post i databasen som har kontointervall som överlappar ska posten skrivas ut till logglista med information om vad som överlappar.

Enbart om inga överlapp finns görs importen. Dvs finns överlappningar anses importen i sin helhet misslyckad.

Meddelande om lyckad import visas om allt gått bra.

Om man vill vara säker på att filen har rätt kolumnrubriker kan man börja med att exportera styrtabellen efter att man har angivit namnen på kontodelaran samt vilka som ska användas i **Kontodelar poster**.

Nedan visas ett exempel på hur det kan se ut i Excel när man använder kontodelarna Konto, Inv, Motpart.

| 1  | A         | В                                      | C | D     | E | F     | G | H      | I | J   | K | L       | M | N       |
|----|-----------|----------------------------------------|---|-------|---|-------|---|--------|---|-----|---|---------|---|---------|
| 1  | Posttyp   | Namn                                   |   | Konto |   | Konto |   | Inv    |   | Inv |   | Motpart |   | Motpart |
| 32 | Kostnader | 4534 Reparation installationer         | = | 4534  |   |       |   |        |   |     | = | 1       |   |         |
| 33 | Kostnader | 4535 Vägglöss                          | = | 4535  |   |       |   |        |   |     | = | 1       |   |         |
| 34 | Kostnader | 4536 Oförutsedda rep                   | = | 4536  |   |       |   |        |   |     | = | 1       |   |         |
| 35 | Kostnader | 4537 HG-anpassn mindre                 | = | 4537  |   |       |   |        |   |     | = | 1       |   |         |
| 36 | Kostnader | 4538 Merförsäljning                    | = | 4538  |   |       |   |        |   |     | = | 1       |   |         |
| 37 | Kostnader | 4539 Ej avdr moms uthyrningskostn      | = | 4539  |   |       |   |        |   |     | = | 1       |   |         |
| 38 | Kostnader | 4540 5.1.3. Övrigt, myndighetsåtgärder | = | 4540  |   |       | = | 4104   |   |     | = | 1       |   |         |
| 39 | Kostnader | 4540 Arkitekter                        | = | 4540  |   |       | = | 4120   |   |     | = | 1       |   |         |
| 40 | Kostnader | 4540 Konvertering 2009                 | = | 4540  |   |       | = | 4099   |   |     | = | 1       |   |         |
| 41 | Kostnader | 4540 PL UH Arkitekt                    | = | 4540  |   |       | = | 4112   |   |     | = | 1       |   |         |
| 42 | Kostnader | 4540 PL UH Bygglov/Anmälan             | = | 4540  |   |       | = | 4102   |   |     | = | 1       |   |         |
| 43 | Kostnader | 4540 PL UH Projektmoms brutto          | = | 4540  |   |       | = | 4192   |   |     | = | 1       |   |         |
| 44 | Kostnader | 4540 PL UH Tillval Badkar              | = | 4540  |   |       | = | 453813 |   |     | = | 1       |   |         |
| 45 | Kostnader | 4540 PL UH tillval balkonginglasning   | = | 4540  |   |       | = | 453803 | ¢ |     | = | 1       |   |         |

### Flervalsmöjlighet i verktyget kolumner

I verktyget **Kolumner** kan man nu välja flera kolumner för en rapportflik och när anger egenskaper appliceras de på alla valda kolumner.

| lamn      | Formelbenämning | Kolumntyp:                  | Årsvis ackumulerad            |
|-----------|-----------------|-----------------------------|-------------------------------|
| Kolumn 1  | B#              | Rapportrad:                 | 3090 Förv uppdrag koncembol 🗸 |
| Kolumn2   | C# 🕀            | Visningsnamn:               | [Olika]                       |
| Kolumn3   | D#              | År-                         | 0                             |
| Kolumn4   | E#              | n.                          |                               |
| Kolumn5   | F#              | Manad:                      | • •                           |
| Kolumn6   | G#              | Månad relativ:              | 0                             |
| Kolumn 7  | H#<br>I#        | Värdetyp:                   | Utfall 🗸                      |
| Kolumn9   | J#              | Formel intäkt:              |                               |
| Kolumn 10 | K#              | Formel kostnad:             |                               |
| Kolumn11  | L#              | Formel mixad summa:         |                               |
|           |                 | Antal decimaler:            | Använd rapportinställning 🛛 🗸 |
|           |                 | Kolumnbredd:                | 0                             |
|           |                 | Kommentarskolumn:           | 0                             |
|           |                 | Periodisera nämnarvärder    | n Nyckeltalskolumn            |
|           |                 | ✓ Visa kolumn i rapportflik |                               |
| Nv        | Ta bort         | Aktiv prognoskolumn         |                               |

De egensakper som kan anges i flervalsläge är:

Kolumntyp År Månad Månad relativ Värdetyp Kolumnbredd Periodisera nämnarvärden Visa kolumn i Rapportflik

Observera att de valda kolumnerna måste ha samma värdetyp för att ska fungera.